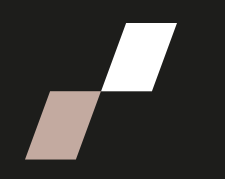

## Afficher les sous-titres ou la transcription lors d'une rencontre ZOOM

Selon le paramétrage sur compte Zoom de la personne hôte il est possible que les fonctionnalités décrites ci-dessous ne soient pas disponibles. Consultez la <u>page d'aide de Zoom</u> au besoin.

## Afficher les sous-titres

• A partir de la rencontre Zoom, cliquez sur **More** pour afficher toutes les fonctionnalités.

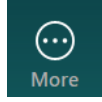

- Sélectionnez Captions
- Sélectionnez la langue des sous-titres
  - Pour de meilleurs résultats sélectionnez la langue qui est parlée dans la rencontre.
- Cliquez sur Save.

| Caption language                                   |   |
|----------------------------------------------------|---|
| aptions will appear in this language for everyone. |   |
| French (France)                                    | ~ |

## Afficher la transcription

- A partir de la rencontre Zoom, cliquez sur **More** pour afficher toutes les fonctionnalités.
- Sélectionnez Transcript
- Sélectionnez la langue parlée dans la rencontre
- Cliquez sur **Save**.

**Note** : Si l'utilisation des ces options est répétée, la fonction apparaîtra directement dans votre menu Zoom de la rencontre.